## SWIM – eRequest

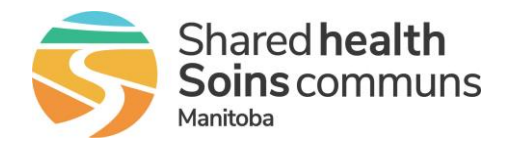

## Return a record to Central Intake for Hips and Knees

## Quick Reference Guide

Send a record back to Central Intake for Hips & Knees. The **Return to Central Intake** button is only available in the **Awaiting Acceptance** and **Awaiting Scheduling** states. If an **Appointment Date** has been logged and is in the **Awaiting Visit** status, the appointment must be removed prior to returning the record to Central Intake.

## Return a record to Central Intake for Hips and Knees

| It is recommended that before completing the following steps, the Provider Office staff communicate with Central Intake (outside of eRequest) to notify them of the incoming returned case |                                                                                                    |
|----------------------------------------------------------------------------------------------------|----------------------------------------------------------------------------------------------------|
|                                                                                                    | Open the patient referral record                                                                                                    |
| 1. Decline eRequest                                                                                                    | Click the Return to Central Intake button                                                                                                    |
|                                                                                                    | Q Last Name, Ref #, HN                                                                                                    |
|                                                                                                    | Service Type<br>Orthopedics       Current Location<br>Bohm, Eric - Clinic         •••       Save         Accept       Return to Central Intake         Cancel |
|                                                                                                    | Complete the Decline eRequest pop-up                                                                                                    |
|                                                                                                    | <ul> <li>Select a reason from the Return to Central Intake<br/>Requisition Reason dropdown list</li> </ul>                                                    |
|                                                                                                    | <ul> <li>Add additional Comments</li> </ul>                                                                                                    |
|                                                                                                    | Click Confirm Decline                                                                                                    |
|                                                                                                    | Decline eRequest Decline To: Return to Central Intake Requisition Reason." Not Appropriate Comments: Detailed reason here                                     |
|                                                                                                    | n Do Not Decline                                                                                                    |